# Anleitung zum Autorisierungscode

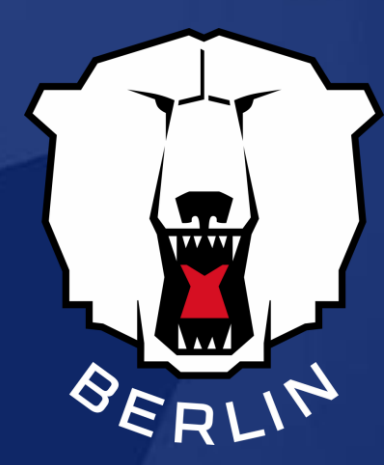

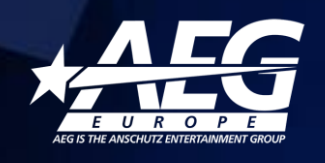

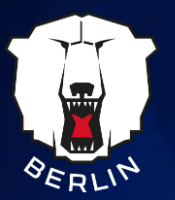

## So verwendest Du den Autorisierungscode:

### Schritt 1:

Onlineshop der Eisbären Berlin

aufrufen: https://www.eventimsports.de/ols/ehc/

Klicke auf: Anmelden

(rechts oben in der Ecke)

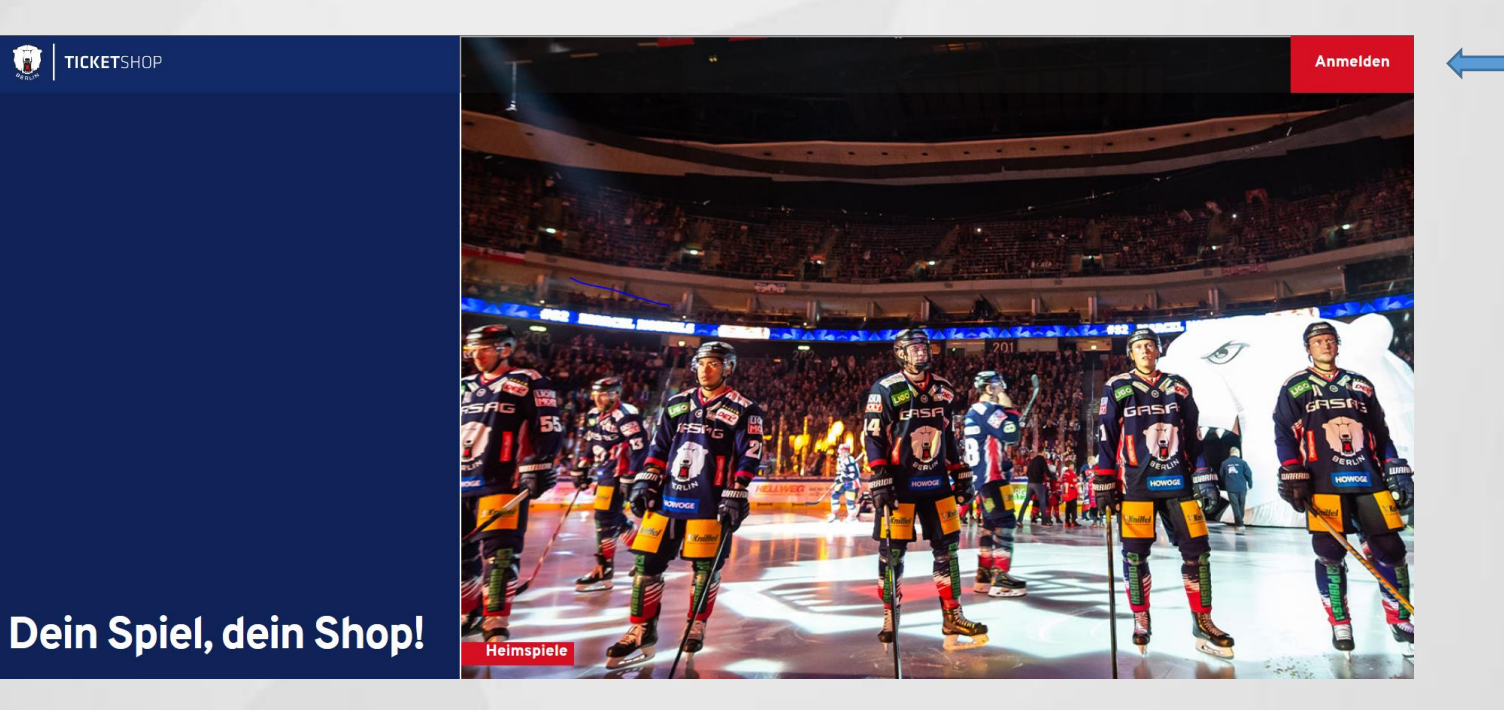

anklicken

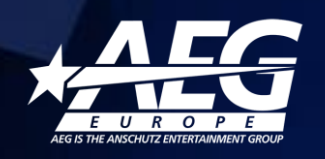

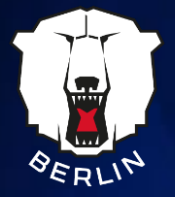

### Schritt 2:

Klicke auf: Autorisierungscode

#### Wichtig:

Bitte erstelle kein neues Kundenkonto, sondern nutze den zugesandten Autorisierungscode. Anschließend gelangst Du zu Deinem Kundenkonto.

### ANMELDEN

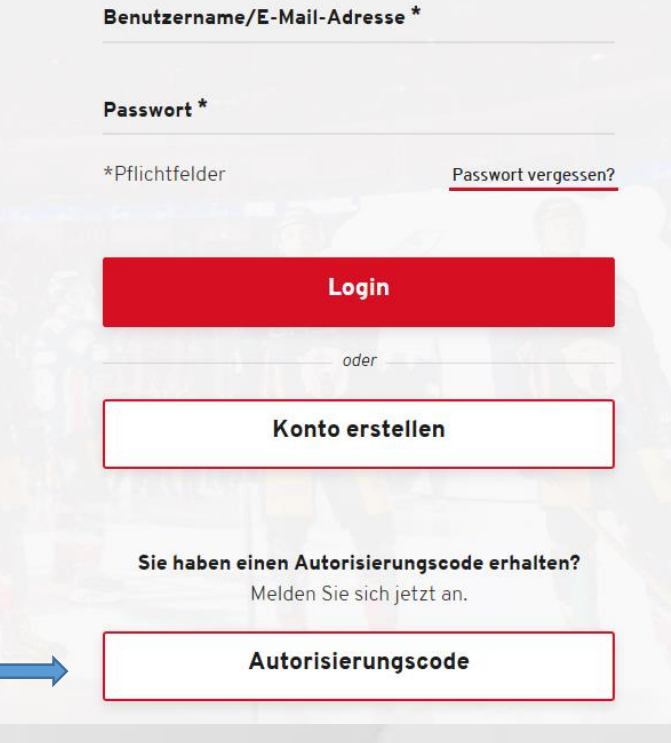

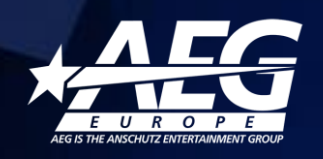

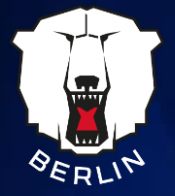

### Schritt 3:

Eingabe Deines persönlichen Autorisierungscodes:

(diesen hast Du via E-Mail oder per Post erhalten)

### **AUTORISIERUNG**

| Autorisierungscode *                                                             |          |
|----------------------------------------------------------------------------------|----------|
| Ich bin kein Roboter.<br>reCAPTCHA<br>Datenschutzerklärung - Nutzungsbedingungen |          |
| *Pflichtfelder                                                                   | Anmelder |

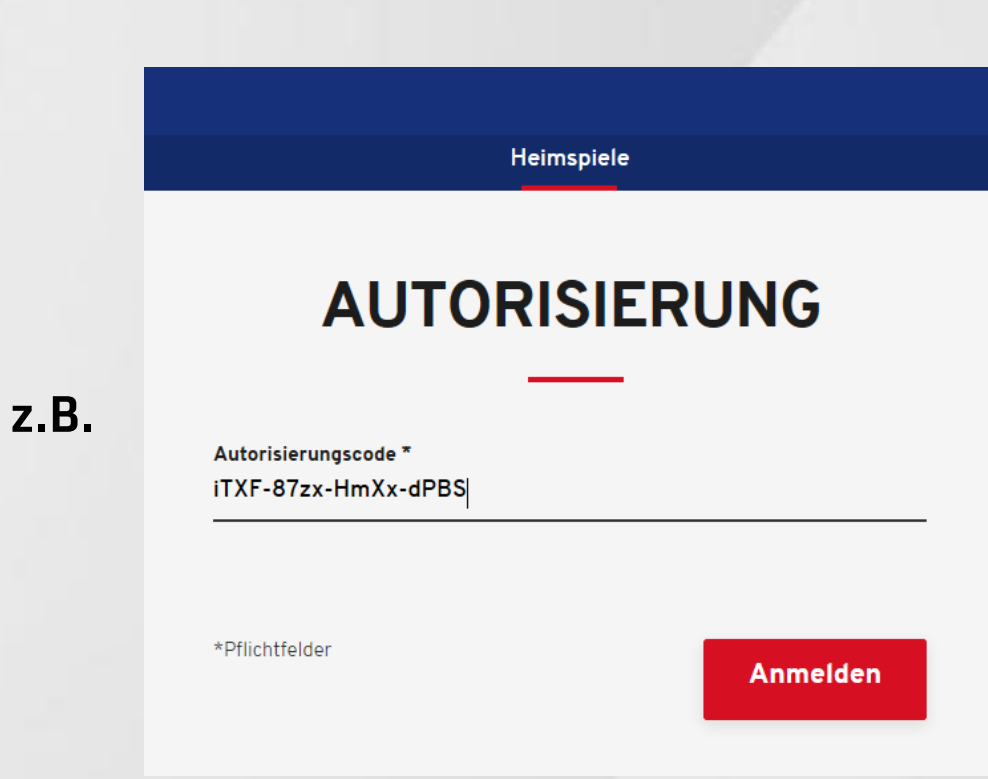

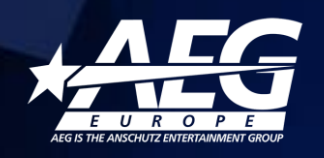

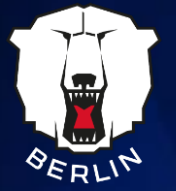

### **KONTO ERSTELLEN**

### Benutzer- & Zugangsdaten

Benutzername/E-Mail-Adresse \*

max.mustermann@web.de

| Passwort | * |
|----------|---|
|----------|---|

(i)

Telefon / Mobil \*

030/ 1234567

Geburtsdatum (dd.mm.yyyy)

02.11.2020

Rechnungssprache Deutsch

### Schritt 4:

Nun musst Du Deine persönlichen Daten kontrollieren und ggf. aktualisieren:

#### Speichern und fertig!

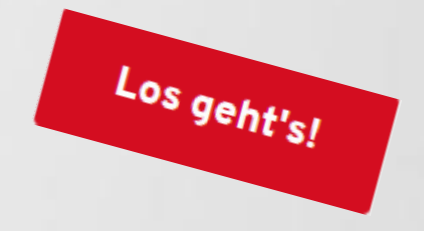

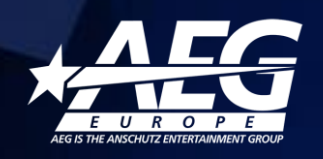

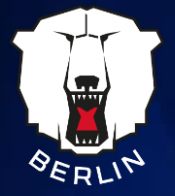

### Schritt 5:

Deine Registrierung ist erfolgreich abgeschlossen!

Du hast nun die Möglichkeit, Deine Tickets für die freigegebenen Spiele zu buchen.

| Heimspiele                                         |                            |   |                      |  |
|----------------------------------------------------|----------------------------|---|----------------------|--|
| Die Registrierung wurde erfolgreich abgeschlossen! |                            |   |                      |  |
| Haben Sie einen Promotioncode?                     | Code eingeben              |   | Einlösen             |  |
|                                                    |                            |   |                      |  |
| TEST                                               |                            |   |                      |  |
|                                                    | TEST   ONLINETEST          |   |                      |  |
| Eisbären Berlin                                    |                            |   | EHC Test             |  |
| Amontag, 23.11.2020 • 20:00                        | Mercedes-Benz Arena Berlin | í | Tickets ab 20,00 EUR |  |

Für Rückfragen stehen Dir die Kollegen der Tickethotline unter 030/ 97 18 40 40 oder per Mail unter <u>service@eisbaeren.de</u>gern zur Verfügung.